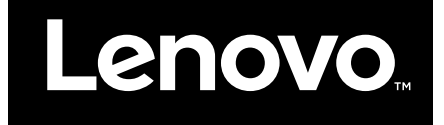

Zahájení používání systému Windows 10

První vydání (červenec 2015)

© Copyright Lenovo 2015. LIMITED AND RESTRICTED RIGHTS NOTICE: If data or software is delivered pursuant a General Services Administration "GSA" contract, use, reproduction, or disclosure is subject to restrictions set forth in Contract No. GS-35F-05925.

## Obsah

| Účel této pří             | ručky        | <b>.</b> . | • •   | •   | •   | •   | •   | •   | •    | • | • |   | iii |
|---------------------------|--------------|------------|-------|-----|-----|-----|-----|-----|------|---|---|---|-----|
| Kapitola 1.<br>Windows (O | Rozk<br>OBE) | bale       | ení:  | sy  | st  | téı | mı  | u   |      |   |   |   | 1   |
| Co je to OOBE?            |              |            |       |     |     |     |     |     |      |   |   |   | 1   |
| Kroky prováděné           | během        | n OC       | DBE   |     |     |     |     |     |      |   |   |   | 1   |
| Jste správcem po          | očítače      |            |       |     |     |     |     |     |      |   |   |   | 1   |
| Co dělat dál.             |              |            |       |     |     |     |     |     |      |   |   |   | 1   |
| Zjištění stavu            | u aktiva     | ice .      |       |     |     |     |     |     |      |   |   |   | 1   |
| Používejte ne             | ebo nai      | insta      | alujt | e k | bez | zpe | ečr | los | stni | í |   |   |     |
| software .                |              | • •        | •     | ·   | ·   | •   |     | ·   |      | · | • | · | 1   |
| Vytvoření zál             | lohy sy      | stén       | nu.   | •   | •   | •   | •   | •   |      | • | • | • | 2   |
|                           |              |            |       |     |     |     |     |     |      |   |   |   |     |

## Kapitola 2. Účet Microsoft má celou

| radu vyhod                           |    | • | • | • | • | • | • | 3 |
|--------------------------------------|----|---|---|---|---|---|---|---|
| Co je to?                            |    |   |   |   |   |   |   | 3 |
| Výhody                               |    |   |   |   |   |   |   | 3 |
| Přihlášení pomocí účtu Microsoft .   |    |   |   |   |   |   |   | 3 |
| Vytvoření místního účtu a přihlášení | í. |   |   |   |   |   |   | 3 |
| Vytvoření účtu Microsoft             |    |   |   |   |   |   |   | 3 |
| Přepnutí na účet Microsoft           |    |   |   |   |   |   |   | 4 |
| Přidání dalších uživatelských účtů . |    |   |   |   |   |   |   | 4 |
| Přidání účtu Microsoft               |    |   |   |   |   |   |   | 4 |
| Přidání místního účtu                |    |   |   |   |   |   |   | 4 |
| Změna typu účtu                      |    |   |   |   |   |   |   | 4 |
|                                      |    |   |   |   |   |   |   |   |

#### Kapitola 3. Nabídka Start a Centrum

| akcí                 | •  | •  | •  | •  | •  | •   | •   | •   | •   | •  | •   | •  | • | 7 |
|----------------------|----|----|----|----|----|-----|-----|-----|-----|----|-----|----|---|---|
| Návrat nabídky Start |    |    |    |    |    |     |     |     |     |    |     |    |   | 7 |
| Tlačítko napájení    |    |    |    |    |    |     |     |     |     |    |     |    |   | 7 |
| Jak najít program    | y  |    |    |    |    |     |     |     |     |    |     |    |   | 7 |
| Připnutí aplikací r  | na | úv | od | ní | ob | raz | z٥١ | /kı | ı n | eb | o r | na |   |   |
| hlavní panel         |    |    |    |    |    |     |     |     |     |    |     |    |   | 7 |

| Centrum akcí             |  |  |  |  |  | 8 |
|--------------------------|--|--|--|--|--|---|
| Zapnutí režimu tabletu . |  |  |  |  |  | 8 |
| Zapnutí režimu V letadle |  |  |  |  |  | 8 |

## Kapitola 4. Služba OneDrive je rozšířením vašeho místního úložného

| prostoru.                                      | • | . 9 |
|------------------------------------------------|---|-----|
| Co je to?                                      |   | . 9 |
| Přístup k OneDrive pomocí webového prohlížeče  |   | . 9 |
| Místní složka OneDrive                         |   | . 9 |
| Přístup k místní složce OneDrive               |   | . 9 |
| Výběr synchronizovaných položek                |   | . 9 |
| Přesunutí místní složky OneDrive               |   | 10  |
| Vypnutí synchronizace                          | • | 10  |
| Kapitola 5. Díky Windows Store                 |   |     |
| máte snazší přístup k aplikacím                |   | 11  |
| Instalace aplikací z obchodu Windows Store     |   | 11  |
| Instalace aplikací na jiný počítač             | • | 11  |
| Kapitola 6. Obnovení systému                   |   |     |
| Windows                                        | • | 13  |
| Dodatek A. Nepoužitelné informace              |   |     |
| v dokumentaci k vašemu produktu.               |   | 15  |
| Přehled terminologie                           |   | 15  |
| Vypnutí počítače nebo jeho převedení do režimu |   |     |
| spánku                                         | • | 15  |
| Dodatek B. Informace o certifikaci             |   |     |
| ENERGY STAR                                    | • | 17  |
| Ochranné známky                                |   | 17  |

## Účel této příručky

Windows® 10 je moderní operační systém od společnosti Microsoft. Společnost Lenovo s potěšením dodává produkty, na nichž je systém Windows 10 předinstalován.

Operační systém je velmi důležitou součástí osobního počítače. Počítač nejlépe využijete tehdy, když budete dobře znát operační systém, který je na něm nainstalován. Proto jsme pro vás připravili tuto příručku, která vám pomůže v začátcích se systémem Windows 10.

Až zvládnete základy, můžete si přečíst o pokročilých funkcích systému Windows 10 v informačních materiálech společnosti Microsoft. Pokud v informacích o Windows 10 od firem Lenovo a Microsoft naleznete rozpory, platí informace od společnosti Microsoft.

## Kapitola 1. "Rozbalení"systému Windows (OOBE)

## Co je to OOBE?

Pokud je na vašem počítači Lenovo předinstalovaná nějaká verze operačního systému Windows, budete ji při prvním spuštění počítače muset "rozbalit". Je to podobné jako rozbalit krabici s příslušenstvím k počítači. Tento proces se také nazývá OOBE, neboli prostředí prvního spuštění počítače.

## Kroky prováděné během OOBE

V následující tabulce jsou uvedeny nejdůležitější kroky, které provedete během OOBE. U každého je uvedeno, zda jde o povinný či volitelný krok.

| Krok                                                    | Povinný?                                                |
|---------------------------------------------------------|---------------------------------------------------------|
| Přijetí licenčních smluv společností Microsoft a Lenovo | Ano                                                     |
| Přihlášení pomocí místního účtu nebo účtu Microsoft     | Ano                                                     |
| Registrace účtu Microsoft                               | Volitelné                                               |
| Připojení k internetu                                   | Volitelné, pokud se přihlašujete pomocí místního účtu   |
| Výběr časového pásma                                    | Volitelné Toto nastavení můžete kdykoli později změnit. |

### Jste správcem počítače

Ať jde o účet místní nebo účet Microsoft, stane se účet, kterým se během OOBE přihlásíte, správcem operačního systému. Jako správce můžete měnit bezpečnostní nastavení, instalovat aplikace, vytvářet jiné účty a provádět změny, které mohou ovlivnit ostatní uživatele.

Z bezpečnostních důvodů doporučujeme po OOBE vytvořit a používat účet typu Standardní uživatel. Postup přidání uživatelského účtu naleznete v části "Přidání dalších uživatelských účtů" na stránce 4.

## Co dělat dál

## Zjištění stavu aktivace

Aktivace systému Windows je povinná. Je-li váš počítač připojen k internetu, měla by aktivace vaší kopie Windows 10 proběhnout automaticky.

- Krok 1. Klepněte pravým tlačítkem myši na tlačítko Start a vyberte možnost Ovládací panely.
- Krok 2. Klepněte na položku Systém a zabezpečení → Systém.Stav aktivace kopie systému Windows 10 nainstalované na vašem počítači můžete zkontrolovat v části Aktivace Windows.

## Používejte nebo nainstalujte bezpečnostní software

Aby byl váš počítač lépe chráněn před viry a jinými útoky, nainstalujte nebo používejte bezpečnostní software (antivirový program a firewall).

Na vašem počítači Lenovo již může být bezpečnostní software předinstalován. Takto předinstalovaný software nabízí zkušební období, během nějž jej můžete používat bezplatně. Pokud jej budete chtít používat i po vypršení zkušebního období, budete si muset zakoupit licenci.

**Důležité:** Pokud chcete nainstalovat jiný bezpečnostní software, nezapomeňte odinstalovat ten, který již v počítači máte. Současná přítomnost dvou různých antivirových produktů může způsobit problémy.

## Vytvoření zálohy systému

Po dokončení nastavení systému Windows a instalaci nejčastěji používaných programů doporučujeme vytvořit pomocí systému Lenovo OneKey Recovery zálohu systému.

Poznámka: Lenovo OneKey Recovery však není dostupný na všech počítačích značky Lenovo.

- Krok 1. Klepněte na Start → Všechny aplikace.
- Krok 2. Najděte položku Lenovo OneKey Recovery a vyberte ji.
- Krok 3. Klepněte na položku Záloha systému.
- Krok 4. Vyberte umístění, kam má být soubor se zálohou uložen, a klepněte na tlačítko Další.

**Poznámka:** Vyberte umístění na jiné diskové jednotce nebo oddílu, než kde je instalován systém Windows 10. Například na externím pevném disku nebo na diskovém oddílu označeném "D".

V případě problémů se systémem pak budete moci pomocí systému Lenovo OneKey Recovery obnovit systém Windows do stavu, v němž byl zálohován. Další informace naleznete v části Systém Lenovo OneKey Recovery v *uživatelské příručce* k produktu.

## Kapitola 2. Účet Microsoft má celou řadu výhod.

## Co je to?

Je to uživatelské heslo a k němu přiřazené heslo, které používáte k přihlašování k programům a službám společnosti Microsoft. Pokud používáte služby od Microsoftu, například OneDrive, Outlook.com, Xbox Live, Office 365 a Skype, možná již tento účet máte. Pokud ne, buďte bez obav, jeho vytvoření je snadné a bezplatné.

## Výhody

Používání účtu Microsoft má dvě hlavní výhody:

- Stačí jediné přihlášení. Pokud se do Windows 10 přihlašujete pomocí účtu Microsoft, nemusíte se znovu přihlašovat, chcete-li používat OneDrive, Skype, Outlook.com a další služby od Microsoftu.
- Jste připojeni ke všem svým zařízením. Pokud se pomocí účtu Microsoft přihlašujete k více zařízením s Windows, přesouvají se mezi nimi i všechna vaše uživatelská nastavení.

## Přihlášení pomocí účtu Microsoft

Pokud již účet Microsoft máte, můžete se pomocí něj během OOBE přihlásit do systému Windows 10. Pokud jej ještě nemáte, můžete si jej vytvořit po klepnutí na volbu **Zaregistrovat**.

## Vytvoření místního účtu a přihlášení

Pokud nemáte účet Microsoft a nechcete si ho během OOBE vytvořit, můžete si pro účely přihlašování do systému Windows 10 vytvořit místní účet.

**Poznámka:** Pokud se do Windows 10 přihlašujete pomocí místního účtu, nemůžete instalovat aplikace z Windows Store. Kromě toho se musíte samostatně přihlašovat k jiným službám od Microsoftu.

## Vytvoření účtu Microsoft

Pokud účet Microsoft ještě nemáte, můžete si jej vytvořit během nebo po OOBE. Jako uživatelské jméno účtu Microsoft je nutno použít platnou e-mailovou adresu.

- Chcete-li účet Microsoft vytvořit během OOBE, vyberte na přihlašovací stránce volbu Zaregistrovat.
- Chcete-li vytvořit účet Microsoft po OOBE, přejděte na registrační stránku společnosti Microsoft na adrese Microsoft.com/account.

V obou případech budete přesměrováni na registrační stránku účtu Microsoft. Tam budete muset zadat e-mailovou stránku, kterou pak budete používat jako uživatelské jméno, a určit heslo. Kromě toho bude třeba vyplnit několik osobních údajů. Před samotným vytvořením účtu vám tým účtu Microsoft zašle zprávu do vaší e-mailové schránky. Vytváření účtu dokončete podle pokynů uvedených v této zprávě.

Pokud žádnou e-mailovou adresu nemáte, klepněte **sem a vytvořte si ji**. Tak získáte současně účet Microsoft a e-mailovou schránku u společnosti Microsoft.

**Poznámka:** E-mailová adresa se jako uživatelské jméno používá proto, aby byl každý účet Microsoft jedinečný.

### Přepnutí na účet Microsoft

Pokud se během OOBE přihlásíte pomocí místního účtu, můžete se kdykoli po OOBE rozhodnout přejít na účet Microsoft.

- Krok 1. Klepněte na Start → Aplikace → Nastavení → Účty.
- Krok 2. Klepněte na volbu Přihlásit se pomocí účtu Microsoft.

Poznámka: Při prvním přihlášení k zařízení pomocí účtu Microsoft je třeba připojení k internetu.

## Přidání dalších uživatelských účtů

Z bezpečnostních důvodů může být potřeba vytvořit účet typu Standardní uživatel, který budete používat po OOBE. Případně můžete vytvořit účet jiné osobě, která potřebuje používat váš počítač. Přidat lze buď účet Microsoft nebo místní účet.

Poznámka: Abyste mohli přidávat další uživatelské účty, musíte být přihlášeni k účtu typu Správce.

- Krok 1. Klepněte na Start → Všechny aplikace → Nastavení → Účty.
- Krok 2. Klepněte na Rodina a ostatní uživatelé (Family & other users) a vyberte položku Přidat na tento počítač někoho dalšího (Add someone else to this PC).
- Krok 3. Poté budete moci na počítač přidat buď účet Microsoft nebo místní účet.

## Přidání účtu Microsoft

Pokud osoba, která chce používat váš počítač, má účet Microsoft, můžete jej na počítač přidat.

Poznámka: K přidání účtu Microsoft je nutné, aby byl počítač připojen k internetu.

- Krok 1. Proveďte první dva kroky uvedené v části "Přidání dalších uživatelských účtů" na stránce 4.Je-li počítač připojen k internetu, budete vyzváni k zadání uživatelského jména (e-mailové adresy) přidávaného účtu Microsoft.
- Krok 2. Zadejte e-mailovou adresu a klepněte na tlačítko **Další**.E-mailová adresa bude odeslána společnosti Microsoft a ověřena. To může trvat několik minut.
- Krok 3. Přidávání účtu Microsoft dokončete klepnutím na tlačítko **Dokončit**. Dotyčná osoba by se nyní měla být schopna přihlásit k počítači pomocí svého účtu Microsoft.

**Poznámka:** Pokud se zadanou e-mailovou adresou není spojen existující účet Microsoft, budete vyzváni k jeho vytvoření.

## Přidání místního účtu

Není-li váš počítač připojen k internetu, můžete pro osobu, která jej chce používat, přidat místní účet.

- Krok 1. Proveďte první dva kroky uvedené v části "Přidání dalších uživatelských účtů" na stránce 4.
- Krok 2. Zadejte pro účet uživatelské jméno a heslo.
- Krok 3. Přidávání účtu dokončete klepnutím na tlačítko **Dokončit**.

## Změna typu účtu

Ve výchozím nastavení je po OOBE přidán účet typu Standardní uživatel. Jste-li správce počítače, můžete změnit typ účtu ze Standardního uživatele na Správce.

- Krok 1. Klepněte na Start → Všechny aplikace → Nastavení → Účty.
- Krok 2. Klepněte na volbu Rodina a ostatní uživatelé (Family & other users).
- Krok 3. V části **Ostatní uživatelé** (Other users) klepněte na uživatelské jméno účtu, který chcete změnit. Poté klepněte na volbu **Změnit typ účtu**.
- Krok 4. V rozbalovací nabídce vyberte typ účtu.

**Důležité:** Při povolování přístupu pro správce buďte velmi opatrní. Pomocí účtu správce lze měnit bezpečnostní nastavení, mazat důležité systémové soubory a provádět změny, které mohou ovlivnit ostatní uživatele.

## Kapitola 3. Nabídka Start a Centrum akcí

Uživatelské rozhraní systému Windows 10 obsahuje dva prvky, které rozhodně stojí za zmínku. Jedním je nabídka Start v levém dolním rohu a druhým je Centrum akcí v pravém dolním rohu.

### Návrat nabídky Start

Pokud klepnete na tlačítko Start v levém dolním rohu, všimnete si, že se ve Windows 10 vrátila nabídka Start. A nejenom, že se díky ní vrací staré pohodlí, ale také mnohem více možností.

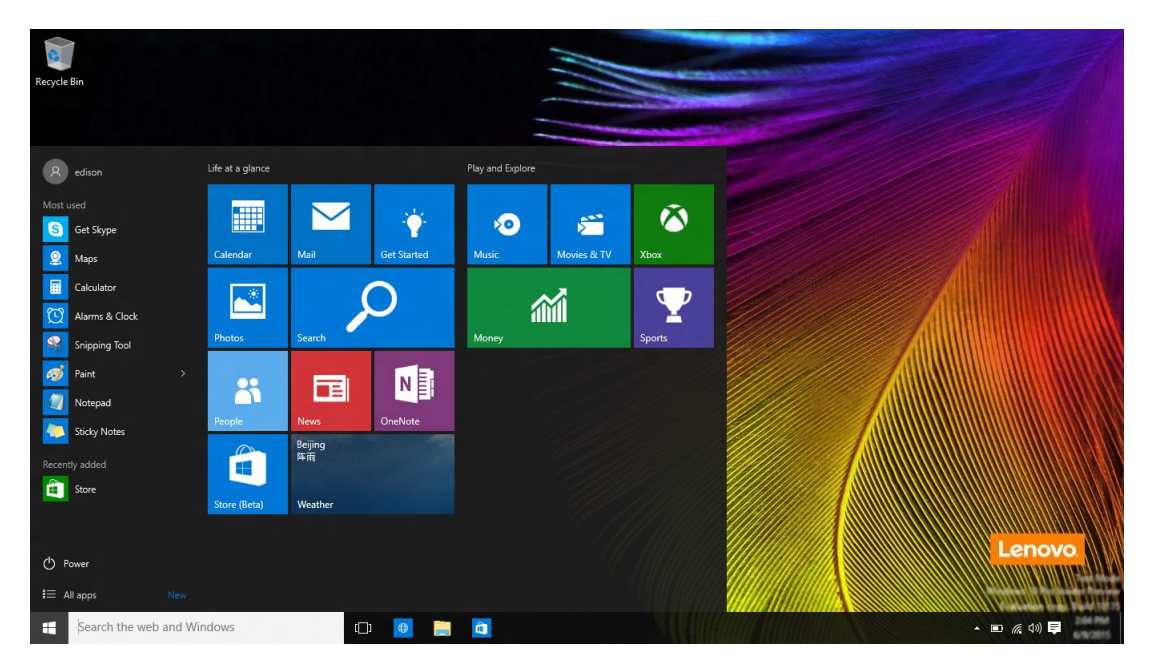

## Tlačítko napájení

Tlačítko napájení se nachází v nabídce Start. Po klepnutí na něj si můžete vybrat, zda chcete počítač vypnout, restartovat nebo převést do režimu spánku.

## Jak najít programy

Často používané aplikace jsou uvedeny v seznamu **Nejčastěji používané** (Most used) v nabídce Start. Pokud tam nějakou aplikaci nemůžete najít, klepněte na položku **Všechny aplikace** a najděte příslušný program v abecedně seřazeném seznamu aplikací.

## Připnutí aplikací na úvodní obrazovku nebo na hlavní panel

Pokud nějakou aplikaci používáte často, můžete ji připnout na úvodní obrazovku nebo na hlavní panel.

- Krok 1. Najděte příslušnou aplikaci v seznamu Nejčastěji používané (Most used) nebo Všechny aplikace.
- Krok 2. Pravým tlačítkem klepněte na název aplikace a vyberte volbu **Připnout na úvodní obrazovku** nebo **Připnout na hlavní panel**.

### Centrum akcí

Na pravém konci hlavního panelu je oznamovací oblast. Klepněte na ikonu Centra akcí v oznamovací oblasti a zobrazí se Centrum akcí.

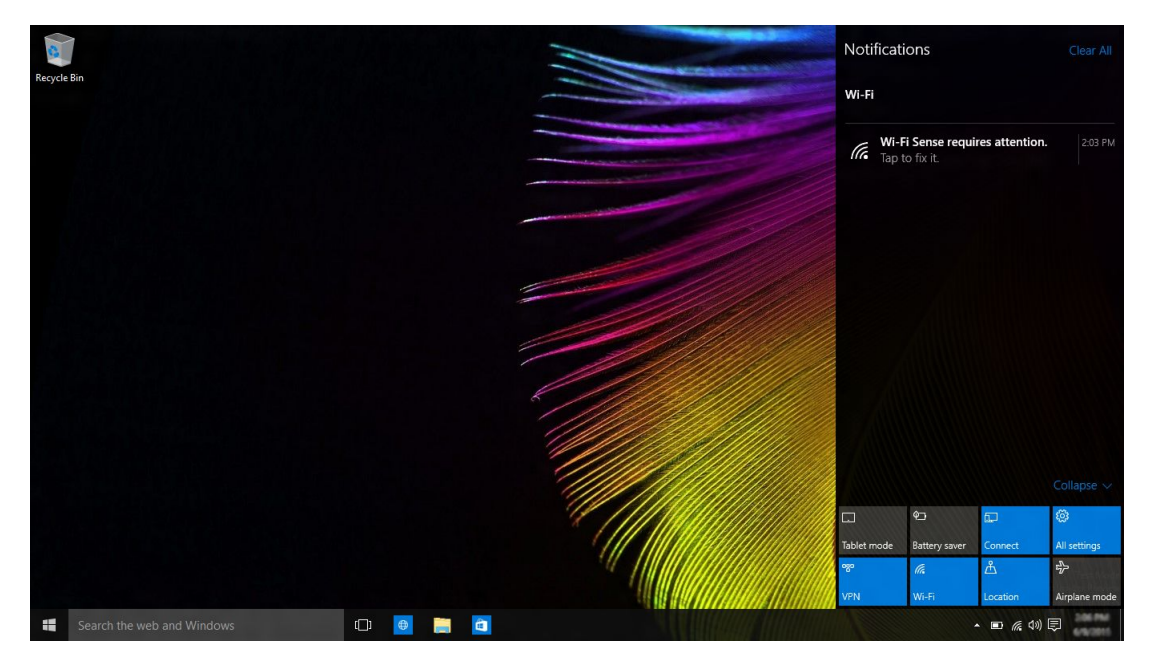

Z Centra akcí lze prozkoumat důležitá oznámení od systému Windows a vašich aplikací. Kromě toho zde lze pohodlně a rychle změnit často používaná nastavení.

#### Zapnutí režimu tabletu

- Krok 1. Klepněte na ikonu Centra akcí v oznamovací oblasti.
- Krok 2. Klepněte na volbu **Režim tablet**.

#### Zapnutí režimu V letadle

Je-li aktivní režim V letadle, jsou vypnuta všechna bezdrátová zařízení v počítači.

- Krok 1. Klepněte na ikonu Centra akcí v oznamovací oblasti.
- Krok 2. Klepněte na Režim V letadle.

## Kapitola 4. Služba OneDrive je rozšířením vašeho místního úložného prostoru.

## Co je to?

OneDrive je online úložiště provozované společností Microsoft. Vytvoříte-li si účet Microsoft, získáte současně i bezplatný online úložný prostor.

**Poznámka:** V současnosti takto získáte 15 GB bezplatného online prostoru. Další prostor si v případě potřeby můžete přikoupit.

#### Přístup k OneDrive pomocí webového prohlížeče

Pokud jste se k Windows 10 přihlásili pomocí místního účtu, můžete k přístupu ke službě OneDrive použít webový prohlížeč.

- Krok 1. Na hlavním panelu klepněte na položku Microsoft Edge.
- Krok 2. Napište https://onedrive.com/ a stiskněte klávesu Enter.
- Krok 3. Klepněte na **Přihlásit** a přihlaste se ke svému účtu.

### Místní složka OneDrive

Ve výchozím nastavení je vytvořena místní složka, která slouží k synchronizaci souborů s vaším úložištěm OneDrive. Nazývá se složka OneDrive a její výchozí umístění je C:\Users\[ACCOUNT\_NAME]\OneDrive.

**Poznámka:** [ACCOUNT\_NAME] je vaše uživatelské jméno.

#### Přístup k místní složce OneDrive

- Krok 1. Klepněte na ikonu Průzkumníka souborů na hlavním panelu.
- Krok 2. V levém panelu klepněte na **OneDrive**.

Soubory ve složce OneDrive jsou synchronizovány se službou OneDrive, takže v době, kdy nejste připojeni k internetu, můžete pracovat s místními soubory. Po opětovném připojení budou automaticky synchronizovány se službou OneDrive.

#### Výběr synchronizovaných položek

Ve výchozím nastavení jsou všechny soubory a složky synchronizovány mezi cloudovým úložištěm OneDrive a složkou OneDrive na vaší místní úložné jednotce. To znamená, že místní složka OneDrive zabírá stále více a více místa spolu s tím, jak přidáváte další soubory do cloudu OneDrive. Pokud chcete místní úložný prostor ušetřit, uvedte konkrétní soubory a složky, které chcete udržovat synchronizované.

- Krok 1. Pravým tlačítkem klepněte na ikonu OneDrive v oznamovací oblasti.
- Krok 2. Vyberte položky Nastavení → Vybrat složky.
- Krok 3. Zaškrtněte soubory a složky, které mají být synchronizovány.

### Přesunutí místní složky OneDrive

Pokud chcete ušetřit prostor na systémovém diskovém oddílu, můžete složku OneDrive přesunout na jiný oddíl.

- Krok 1. Klepněte na ikonu Průzkumníka souborů na hlavním panelu.
- Krok 2. V levém panelu klepněte pravým tlačítkem myši na položku OneDrive a vyberte volbu Vlastnosti.
- Krok 3. Klepněte na kartu Umístění a vyberte volbu Přesunout.
- Krok 4. Vyberte nebo vytvořte složku v jiném diskovém oddílu a klepněte na tlačítko Vybrat složku.
- Krok 5. Klepněte na Ano.

#### Vypnutí synchronizace

Standardně jsou veškerá nastavení počítače ukládána do jediného souboru v úložišti OneDrive a jsou synchronizována s každým počítačem, ke kterému se pomocí svého účtu Microsoft přihlásíte. Synchronizaci všech nebo některých nastavení na používaném počítači však lze vypnout.

- Krok 1. Klepněte na Start  $\rightarrow$  Všechny aplikace  $\rightarrow$  Nastavení  $\rightarrow$  Účty  $\rightarrow$  Synchronizovat nastavení.
- Krok 2. Klepnutím na přepínač Nastavení synchronizace vypněte veškerou synchronizaci, případně klepnutím na tlačítka pod Jednotlivými nastaveními synchronizace vypněte synchronizaci jednotlivých položek nastavení.

# Kapitola 5. Díky Windows Store máte snazší přístup k aplikacím

Systém Windows 10 obsahuje mnoho vestavěných aplikací, například Hudba, Fotografie a Zprávy. To však samozřejmě nestačí. Nepřeberné množství dalších aplikací najdete v obchodě Windows Store. Do Windows Store se dostanete klepnutím na **Start → Store**.

#### Instalace aplikací z obchodu Windows Store

- Krok 1. Najděte aplikaci, kterou chcete stáhnout.
- Krok 2. Klepnutím na její název zobrazte stránku s informacemi o produktu.
- Krok 3. Jde-li o bezplatnou aplikaci, klepněte na tlačítko **Nainstalovat**; je-li vybraná aplikace placená, klepněte na tlačítko **Koupit** a zakupte ji, poté ji nainstalujte na počítač.

Poznámka: Abyste mohli instalovat aplikace z Windows Store, musíte se přihlásit k účtu Microsoft.

## Instalace aplikací na jiný počítač

Všechny aplikace, které jste instalovali z obchodu Windows Store, jsou v obchodě uvedeny v sekci **Mé** aplikace.

Zjistíte tam, jaké aplikace jsou instalované na různých vámi používaných počítačích. Přímo odtud také můžete aplikace instalovat.

## Kapitola 6. Obnovení systému Windows

Pokud již systém Windows nepracuje tak dobře jako dříve a vy neznáte důvod, můžete jej obnovit do jeho původního stavu.

- Krok 1. Klepněte na Start → Všechny aplikace → Nastavení → Aktualizace a zabezpečení.
- Krok 2. Klepněte na položku Obnovení.
- Krok 3. V části Obnovit počítač do továrního nastavení klepněte na tlačítko Začít.
- Krok 4. Pokud chcete zachovat vaše osobní soubory, vyberte volbu Zachovat mé soubory (Keep my files). Pokud jste všechny osobní soubory uložili do zálohy, vyberte volbu Všechno smazat.

## Dodatek A. Nepoužitelné informace v dokumentaci k vašemu produktu

Některé z příruček dodaných k vašemu produktu mohou obsahovat informace určené pro předchozí verze Windows, například Windows 7 nebo Windows 8/8.1. Tato příloha upozorňuje na některé informace v produktové dokumentaci, které nemusí být pro Windows 10 platné.

## Přehled terminologie

Ačkoli je na vašem počítači předinstalován operační systém Windows 10, informace a pokyny v dokumentaci, která je k němu přiložena, mohou být určeny pro předchozí verze Windows (například pro Windows 7 nebo Windows 8/8.1). Je to proto, že příslušná dokumentace vznikla ještě v době, kdy nebyl systém Windows 10 dostupný.

V následující tabulce jsou uvedeny pojmy, jejichž přítomnost v dokumentaci může naznačovat, že se dokument vztahuje na starší verzi Windows. Informace a pokyny uvedené v takovém dokumentu nemusí být pro počítače s předinstalovaným systémem Windows 10 použitelné.

| Podmínky                                        | Popis                                                                                                    |
|-------------------------------------------------|----------------------------------------------------------------------------------------------------|
| Windows 7 a Windows 8.1/8                       | Údaje a pokyny vhodné pro Windows 10 naleznete v této publikaci nebo v informacích od společnosti Microsoft.                                                                                                    |
| Ovládací tlačítka, lišta<br>ovládacích tlačítek | Ovládací tlačítka ani lišta ovládacích tlačítek v systému Windows 10 nejsou. Většina<br>funkcí, k nimiž sloužila, je nyní obsažena v nabídce Start nebo v Centru akcí. Další<br>informace naleznete v části Kapitola 3 "Nabídka Start a Centrum akcí" na stránce 7. |
| Úvodní obrazovka                                | Ve Windows 10 se po klepnutí na tlačítko Start otevře nabídka Start. Pokud chcete nabídku Start zobrazit na celé obrazovce, zapněte v Centru akcí Režim tablet. Další informace naleznete v části "Zapnutí režimu tabletu" na stránce 8.                            |
| Nápověda a podpora                              | Pokud potřebujete informace a pokyny od společnosti Microsoft, podívejte se do vestavěné aplikace Začínáme.                                                                                                    |

## Vypnutí počítače nebo jeho převedení do režimu spánku

Pokud byla dokumentace k vašemu produktu vytvořena pro Windows 8/8.1, může obsahovat pokyn, abyste počítač vypnuli pomocí příkazů **Ovládací tlačítka → Nastavení → Vypnout**. Ve Windows 10 je vypnutí počítače mnohem jednodušší.

- Krok 1. Klepněte na tlačítko Start.
- Krok 2. Klepněte na volbu **Napájení** a vyberte položku **Vypnout** nebo **Režim spánku**.

## Dodatek B. Informace o certifikaci ENERGY STAR

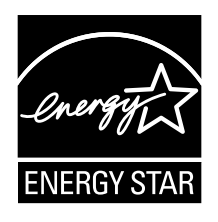

ENERGY STAR<sup>®</sup> je společný program organizace U.S. Environmental Protection Agency a Ministerstva energetiky USA, jehož cílem je úspora finančních prostředků a ochrana prostředí pomocí energeticky úsporných produktů a metod.

Společnost Lenovo je hrdá, že svým zákazníkům může nabízet produkty splňující podmínky programu ENERGY STAR. Počítače společnosti Lenovo, na nichž je umístěno logo ENERGY STAR, byly navrženy a testovány, aby splňovaly kritéria programu ENERGY STAR pro počítače.

Používáním produktů splňujících kritéria programu ENERGY STAR a využíváním výhod funkcí pro řízení napájení vašeho počítače můžete snížit spotřebu elektrického proudu. Snížená spotřeba proudu může přispět k potenciálním úsporám, čistějšímu životnímu prostředí a snížení skleníkových plynů.

Další informace o programu ENERGY STAR naleznete na webové stránce: http://www.energystar.gov

Společnost Lenovo podporuje efektivní využívání energie v rámci každodenních operací. V rámci tohoto úsilí společnost Lenovo předem nastavila níže uvedené funkce pro řízení napájení, které budou uvedeny do provozu, jakmile bude Váš počítač po určitou dobu neaktivní:

tabulka 1. Nastavení úspory energie v operačním systému

| Schéma napájení: Rovnováha (při napájení z elektrické sítě)        |  |  |  |  |  |
|--------------------------------------------------------------------|--|--|--|--|--|
| Vypnutí obrazovky: po 10 minutách                                  |  |  |  |  |  |
| Přechod počítače do režimu spánku: po 30 minutách                  |  |  |  |  |  |
| Rozšířená nastavení napájení:                                      |  |  |  |  |  |
| <ul> <li>Vypnutí jednotek pevných disků: po 20 minutách</li> </ul> |  |  |  |  |  |

Chcete-li probudit počítač z režimu spánku, stiskněte libovolnou klávesu na klávesnici.

## Ochranné známky

Lenovo a OneKey jsou ochranné známky společnosti Lenovo ve Spojených státech a případně v dalších zemích.

Microsoft, Windows, Outlook, OneNote, OneDrive, Office 365, Skype a Xbox Live jsou ochrannými známkami nebo registrovanými ochrannými známkami společnosti Microsoft Corporation ve Spojených státech a případně v dalších zemích.

Další názvy společností, produktů nebo služeb mohou být ochranné známky nebo servisní známky jiných stran.